# FCC Information and Copyright

This equipment has been tested and found to comply with the limits for a Class A digital device, pursuant to part 15 of the FCC Rules. These limits are designed to provide reasonable protection against harmful interference when the equipment is operated in a commercial environment. This equipment generates, uses, and can radiate radio frequency energy and, if not installed and used in accordance with the instruction manual, may cause harmful interference to radio communications. Operation of this equipment in a residential area is likely to cause harmful interference in which case the user will be required to correct the interference at his own expense.

The vendor makes no representations or warranties with respect to the contents here and specially disclaims any implied warranties of merchantability or fitness for any purpose. Further the vendor reserves the right to revise this publication and to make changes to the contents here without obligation to notify any party beforehand.

Duplication of this publication, in part or in whole, is not allowed without first obtaining the vendor's approval in writing.

The content of this user's manual is subject to be changed without notice and we will not be responsible for any mistakes found in this user's manual. All the brand and product names are trademarks of their respective companies.

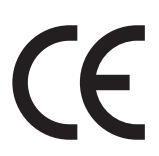

Dichiarazione di conformità sintetica Ai sensi dell'art. 2 comma 3 del D.M. 275 del 30/10/2002

Si dichiara che questo prodotto è conforme alle normative vigenti e soddisfa i requisiti essenziali richiesti dalle direttive 2004/108/CE, 2006/95/CE e 1999/05/CE quando ad esso applicabili Short Declaration of conformity We declare this product is complying with the laws in force and meeting all the essential requirements as specified by the directives 2004/108/CE, 2006/95/CE and 1999/05/CE whenever these laws may be applied

# **Table Of Contents**

| FCC Information and Copyright1            | L |
|-------------------------------------------|---|
| Chapter 1: Introduction                   | } |
| 1.1 Before You Start                      | 3 |
| 1.2 Specifications                        | ļ |
| 1.3 Rear Panel Connectors                 | 5 |
| 1.4 Motherboard Layout                    | 5 |
| Chapter 2: Hardware installation          | 3 |
| 2.1 Central Processing Unit (CPU)         | 3 |
| 2.2 Fan Headers                           | 3 |
| 2.3 Expansion Slot                        | 3 |
| 2.4 Jumpers / Slot / Headers / Connectors | ) |
| Chapter 3: BIOS Setup 16                  | ; |
| 3.1 Main Menu                             | 7 |
| 3.2 Advanced Menu18                       | 3 |
| 3.3 Chipset Menu                          | ) |
| 3.4 Security Menu                         | 5 |
| 3.5 Boot Menu                             | 7 |
| 3.6 Exit Menu                             | 3 |

# **Chapter 1: Introduction**

## 1.1 Before You Start

Thank you for choosing our product. Before you start installing the motherboard, please make sure you follow the instructions below:

- Prepare a dry and stable working environment with sufficient lighting.
- Always disconnect the computer from power outlet before operation.
- Before you take the motherboard out from anti-static bag, ground yourself properly by touching any safely grounded appliance, or use grounded wrist strap to remove the static charge.
- Avoid touching the components on motherboard or the rear side of the board unless necessary. Hold the board on the edge, do not try to bend or flex the board.
- Do not leave any unfastened small parts inside the case after installation. Loose parts will cause short circuits which may damage the equipment.
- Keep the computer from dangerous area, such as heat source, humid air and water.
- The operating temperatures of the computer should be 0 to 45 degrees Celsius.
- To avoid injury, be careful of: Sharp pins on headers and connectors Rough edges and sharp corners on the chassis Damage to wires that could cause a short circuit

#### ⊳Note

» The package contents may be different due to the sales region or models in which it was sold. For more information about the standard package in your region, please contact your dealer or sales representative.

## **1.2 Specifications**

| СРО                                   | Intel® Braswell SoC N3160 (QC-2.24GHz) / Micro-FCBGA (SoC-type)<br>Maximum CPU TDP (Thermal Design Power): 6Watt                                                                                                    |  |  |
|---------------------------------------|----------------------------------------------------------------------------------------------------|--|--|
| Graphic                               | Within Intel Braswell SoC<br>Dual independent displays (Extended mode) as below:<br>HDMI Port (Max resolution 1920 x 1200)<br>VGA Port (Max resolution 1920 x 1200)<br>LVDS 18/24-bit Dual channel (Max resolution 1920 x 1200)                                                                                                    |  |  |
| Main Memory                           | Intel Braswell SoC, Single Channel 4GB<br>Supports Non-ECC DDR3L Memory running at 1600MHz<br>Max. Supports up to 4GB Memory                                                                                                    |  |  |
| Storage                               | Intel® Braswell SoC<br>Onboard 32GB or 64GB Flash (depends on PCB space)<br>2x SATA 3.0 Connector (1x SATA Connector for HDD / SSD, 1x Mini-PCIe Connector for mSATA), AHCI<br>mode support                                                                                                    |  |  |
| Expansion Slot                        | Intel Braswell SoC<br>1x Mini-PCIe (with USB 2.0 & PCIe interface), only support full-size type                                                                                                    |  |  |
| LAN1 / 2                              | Intel I210AT GbE<br>10 / 100 / 1000 Mb/s auto negotiation, Half / Full duplex capability                                                                                                    |  |  |
| Sound Codec                           | Realtek Codec ALC662, supports Line-out / Mic-in<br>High Definition Audio                                                                                                    |  |  |
| Rear Panel I/O                        | 1x HDMI Port<br>1x VGA Port<br>2x Dual USB 3.0 Port<br>2x RI-45 Gigabit LAN (LAN1 / LAN2)                                                                                                    |  |  |
| Internal I/O<br>(On Board Connectors) | Ix Onboard DDR3L 46B Memory<br>Ix 2*15 Wafer Box Pin-Header for LVDS Connector<br>Ix 1*3 Pins, 2.0-Pitch Wafer Box Pin-Header for 5V/12V Select<br>Ix 2*4 Pins, 2.0-Pitch Wafer Box Pin-Header for front LAN LED<br>Ix SATA 3.0 Connector<br>Ix 1*4 Pins, Power Connector for HDD (Support 5V and 12V)<br>Ix mSATA Connector<br>Ix 2*10 Pins, 2.0-Pitch Wafer Box Pin-Header<br>Ix 2*10 Pins, 2.0-Pitch Wafer Box Pin-Header<br>Ix 2*10 Pins, 2.0-Pitch Wafer Box Pin-Header<br>Ix 1*4 Pins, 2.0-Pitch Wafer Box Pin-Header<br>Ix 1*4 Pins, 2.0-Pitch Wafer Box Pin-Header<br>Ix 1*4 Pins, 2.0-Pitch Wafer Box Pin-Header for 2x 2W Ampilifier<br>Ix 1*3 Pins, Pin-Header for Select PS/2 Power SV/SVB<br>Ix 1*6 Pins, SIM-Holder Connector for SIM-Card<br>Ix 1*3 Pins, 2.0-Pitch Pin-Header for Select AT/ATX Mode<br>Ix 1*3 Clear CMOS Header / 2.0-Pitch<br>6x 2*5 Pins, 2.0-Pitch Wafer Box Pin-Header for COM1~COM6<br>Ix 1*3 Pins, 2.0-Pitch Wafer Box Pin-Header for COM1~COM6<br>Ix 1*3 Pins, 2.0-Pitch Wafer Box Pin-Header for Leneout/MIC/Line-in<br>Ix 2*5 Pins, 2.0-Pitch Wafer Box Pin-Header for Leneout/MIC/Line-in<br>Ix 2*5 Pins, 2.0-Pitch Wafer Box Pin-Header for Leneout/MIC/Line-in<br>Ix 2*5 Pins, 2.0-Pitch Wafer Box Pin-Header for Leneout/MIC/Line-in<br>Ix 2*5 Pins, 2.0-Pitch Wafer Box Pin-Header for Leneout/MIC/Line-in<br>Ix 2*4 pins, SPI Flash Socket Connector<br>Ix 1*3 Pins, J.0-Pitch Wafer Box Pin-Header for Leneout/MIC/Line-in<br>Ix 2*4 pins, SPI Flash Socket Connector<br>Ix 1*2 pins, J.0-Pitch Wafer Box Pin-Header<br>Ix 1*2 pins, J.0-Pitch Wafer Box Pin-Header<br>Ix 2*4 pins, SPI Flash Socket Connector<br>Ix 1*2 pins, VGAL Header<br>Ix 1*2 pins, VGAL Header<br>Ix 2*2 pins, VGAL Header<br>Ix 2*2 pins Pine Pins Pins Pinser Connector for Battery (Cable-Type)<br>Ix 7*2 pins, VGAL Header<br>Ix Power LED for Motherboard Power-on Display<br>Ix 2*2 Pins Phoenix-Type Power Connector for CD-in 9~24V |  |  |
| Board Size                            | 102 mm (W) x 148 mm (L), 3.5" SBC                                                                                                    |  |  |
| Operation Temperature                 | -10°C ~70°C                                                                                                    |  |  |
| Storage Temperature                   | -20°C ~ 80°C                                                                                                    |  |  |
| Relative Humidity                     | 10% ~ 90% (non-condensing)                                                                                                    |  |  |
| Qualification                         | CE / FCC Class A                                                                                                    |  |  |
| Green /APM                            | ACPI 2.0S0/S1/S5, Support AC Power auto power on by BIOS select                                                                                                    |  |  |
| OS Driver Support                     | Windows 7 (32/64bit) / Windows 8.1 (64bit) / Windows 10 (32bit), Ubuntu 16.04                                                                                                    |  |  |
| RoHS Compliant                        | Yes                                                                                                    |  |  |

## **1.3 Rear Panel Connectors**

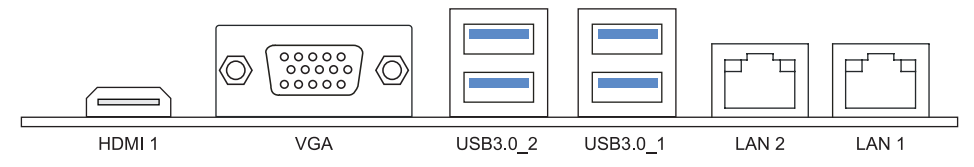

## 1.4 Motherboard Layout

## **Top View**

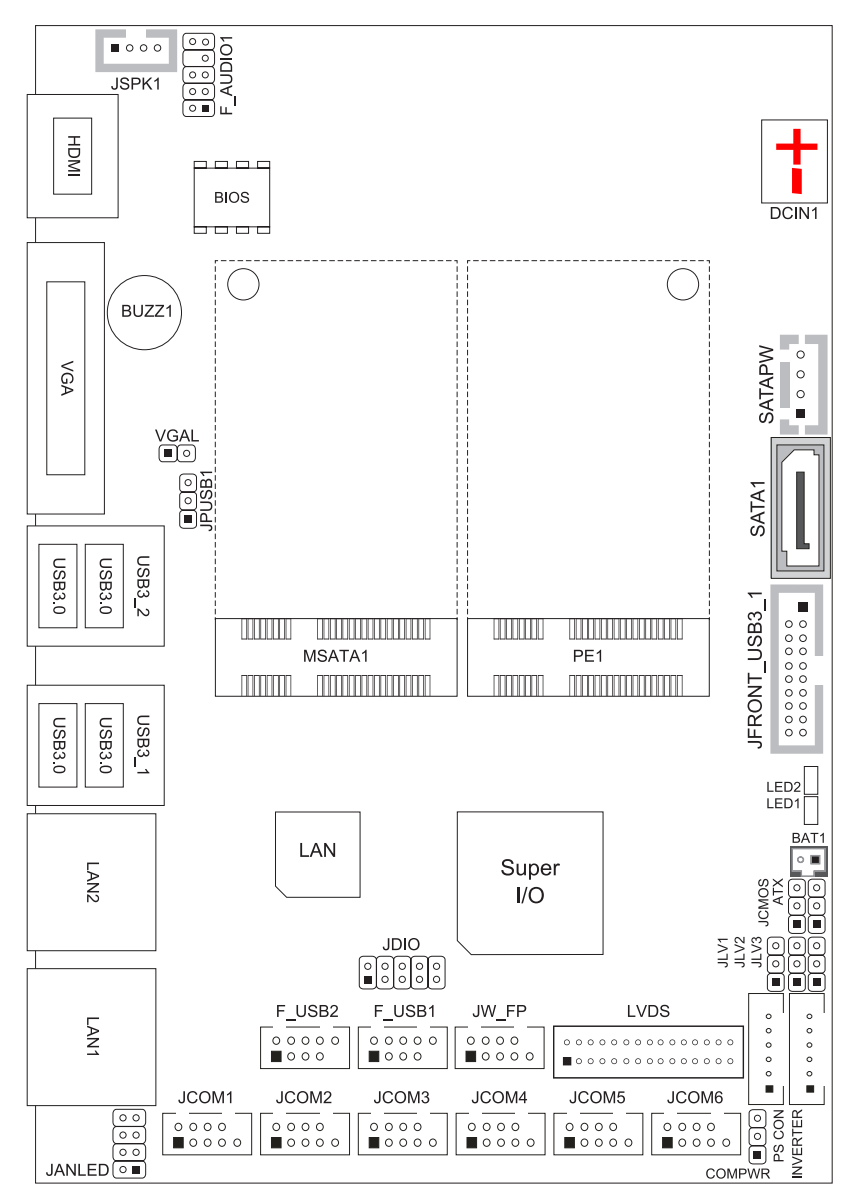

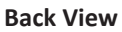

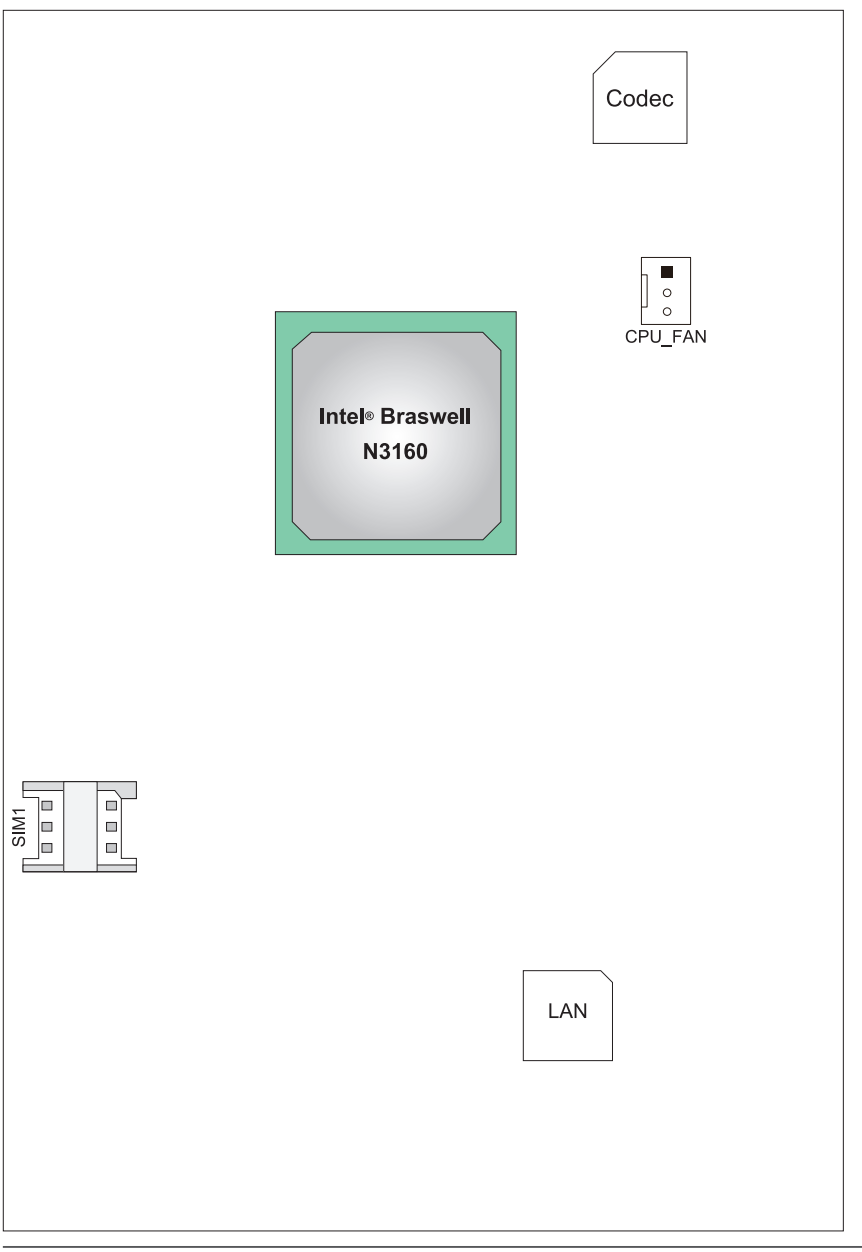

» represents the 1st pin.

# **Chapter 2: Hardware installation**

## 2.1 Central Processing Unit (CPU)

The mainboard includes an Intel<sup>®</sup> Celeron processor, and a cooler has been installed to provide sufficient cooling

## 2.2 Fan Headers

These fan headers support cooling-fans built in the computer. The fan cable and connector may be different according to the fan manufacturer. Connect the fan cable to the connector while matching the black wire to pin#1.

## CPU\_FAN1: CPU Fan Header

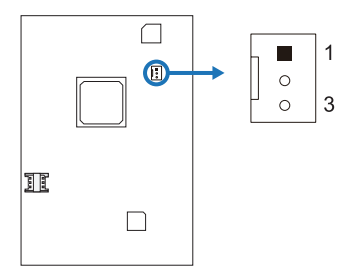

| Pin | Assignment                 |
|-----|----------------------------|
| 1   | Ground                     |
| 2   | Smart Fan Control (By Fan) |
| 3   | FAN RPM rate sense         |

## 2.3 Expansion Slot

## **Installing WiFi Module**

- 1. Insert WiFi module into mini PCIe slot (PE1)
- 2. Secure screw to the motherboard

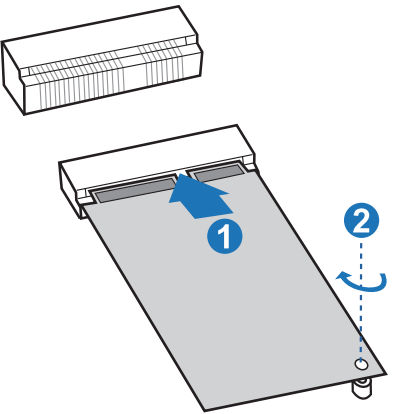

» Wi-Fi module & screw sold separately.

## Installing mSATA Module

- 1. Insert mSATA module into mini PCIe slot (MSATA1)
- 2. Secure screw to the motherboard

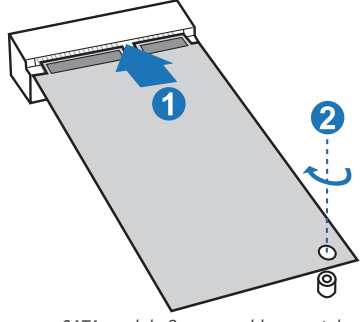

» mSATA module & screw sold separately.

## 2.4 Jumpers / Slot / Headers / Connectors

#### **Jumper Setting**

The illustration shows how to set up jumpers. When the jumper cap is placed on pins, the jumper is "close", if not, that means the jumper is "open".

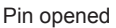

Pin closed

Pin 1-2 closed

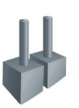

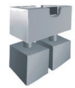

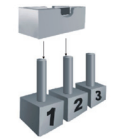

## JCMOS1: Clear CMOS Jumper

Placing the jumper on pin2-3 allows user to restore the BIOS safe setting and the CMOS data. Please carefully follow the procedures to avoid damaging the motherboard.

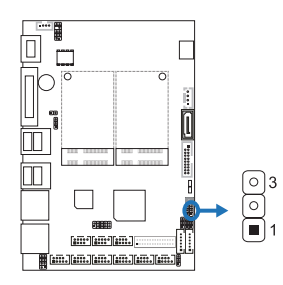

#### **Clear CMOS Procedures:**

- 1. Remove AC power line.
- 2. Set the jumper to "Pin 2-3 close".
- 3. Wait for five seconds.
- 4. Set the jumper to "Pin 1-2 close".
- 5. Power on the AC.
- 6. Reset your desired password or clear the CMOS data.

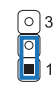

Pin 1-2 Close: Normal Operation (Default)

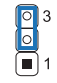

Pin 2-3 Close: Clear CMOS data

## PS2\_CON: PS/2 Keyboard & Mouse Connector

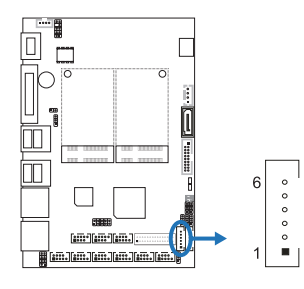

## SATA1: Serial ATA Connector

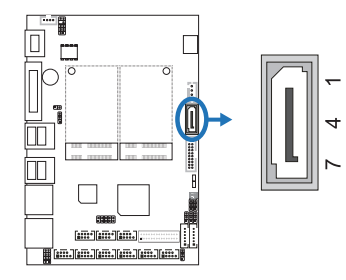

## SATAPW: SATA Hard Disk Power-out Connector

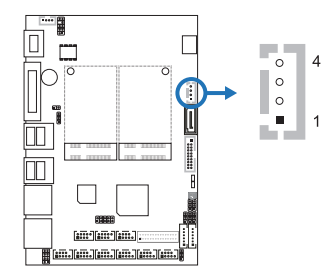

| PIN | Assignment |
|-----|------------|
| 1   | +5V        |
| 2   | Ground     |
| 3   | Ground     |
| 4   | +12V       |
|     |            |

| F_USB2 |            | F_USB1 |            |
|--------|------------|--------|------------|
| Pin    | Assignment | Pin    | Assignment |
| 1      | VCC        | 1      | VCC        |
| 2      | NC         | 2      | VCC        |
| 3      | D-         | 3      | DATA-      |
| 4      | NC         | 4      | DATA-      |
| 5      | D+         | 5      | DATA+      |
| 6      | NC         | 6      | DATA+      |
| 7      | GND        | 7      | GND        |
| 8      | NC         | 8      | GND        |
| 9      | NC         | 9      | N/A        |
| 10     | NC         | 10     | NC         |

## F\_USB1/2: USB 2.0 Connectors

Ĩ []

2

10 0 0 0 0 0

F USB2/1

[1m]1m]

|                                         |   | 00 | F |
|-----------------------------------------|---|----|---|
| (1) (1) (1) (1) (1) (1) (1) (1) (1) (1) | 1 | 9  | _ |
|                                         |   |    |   |
|                                         |   |    |   |
|                                         |   |    |   |

| Pin | Assignment |
|-----|------------|
| 1   | MS_CLK     |
| 2   | PS2_VCC    |
| 3   | KB_CLK     |
| 4   | MS_DATA    |
| 5   | SP2_GND    |
| 6   | KB_DATA    |

| Pin | Assignment |
|-----|------------|
| 1   | Ground     |
| 2   | TX+        |
| 3   | TX-        |
| 4   | Ground     |
| 5   | RX-        |
| 6   | RX+        |
| 7   | Ground     |

## JW\_FP: Front Panel Header

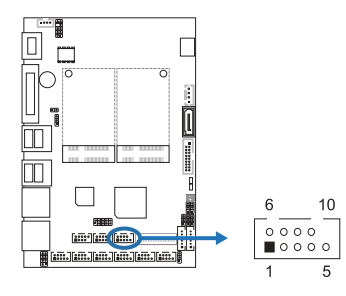

## JDIO: Digital I/O Connector

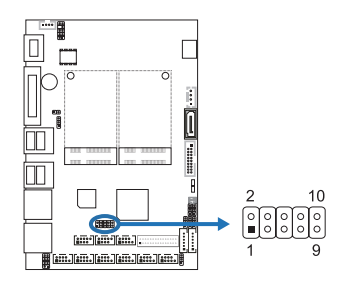

## JSPK1: Speaker Header

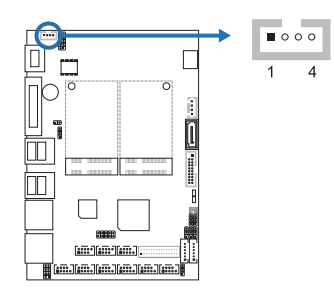

## F\_AUDIO: Front Panel Audio Header

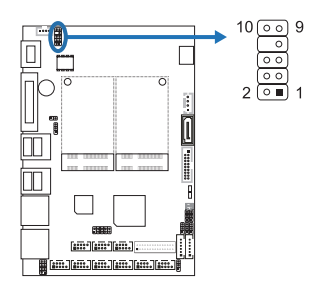

| Pin | Assignment   | Function     |  |
|-----|--------------|--------------|--|
| 1   | HDD LED+     |              |  |
| 2   | HDD LED-     |              |  |
| 3   | GND          | Recet Button |  |
| 4   | Reset Switch | Reset Button |  |
| 5   | VCC5         | N/A          |  |
| 6   | Power LED+   | Power LED    |  |
| 7   | Power LED-   | Power LED    |  |
| 8   | Power Button | Dowor Button |  |
| 9   | GND          | Power Bullon |  |
| 10  | N/A          | N/A          |  |

| Pin | Function | Assignment | Address    | Read |
|-----|----------|------------|------------|------|
| 1   | Output   | DO-01      | 0xFED8D058 | BIT1 |
| 2   | Input    | DI-01      | 0xFED8D018 | BIT0 |
| 3   | Output   | DO-02      | 0xFED8D000 | BIT1 |
| 4   | Input    | DI-02      | 0xFED8D040 | BIT0 |
| 5   | Output   | DO-03      | 0xFED8D020 | BIT1 |
| 6   | Input    | DI-03      | 0xFED8D008 | BIT0 |
| 7   | Output   | DO-04      | 0xFED8D048 | BIT1 |
| 8   | Input    | DI-04      | 0xFED8D030 | BIT0 |
| 9   |          | GND        |            |      |
| 10  |          | 5V         |            |      |

| Pin | Assignment |
|-----|------------|
| 1   | L-         |
| 2   | L+         |
| 3   | R+         |
| 4   | R-         |

| Pin | Assignment | Pin | Assignment |
|-----|------------|-----|------------|
| 1   | MIC2-L     | 2   | GND        |
| 3   | MIC2-R     | 4   | N/A        |
| 5   | LINE_OUT-R | 6   | N/A        |
| 7   | N/A        | 8   | N/A        |
| 9   | LINE_OUT-L | 10  | N/A        |

## JANLED: Front LAN LED Connector

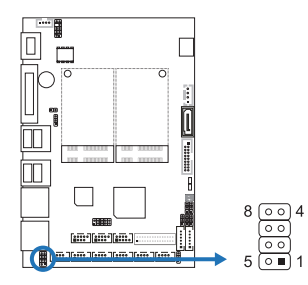

## **INVERTER: LCD Backlight Inverter Connector**

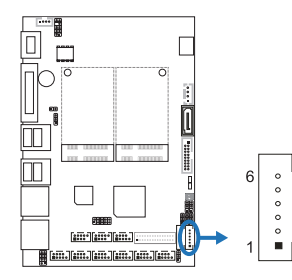

## LVDS: 24-bit Dual Channel LVDS Connector

This connector supports 18/24 bit Dual-channel panels.

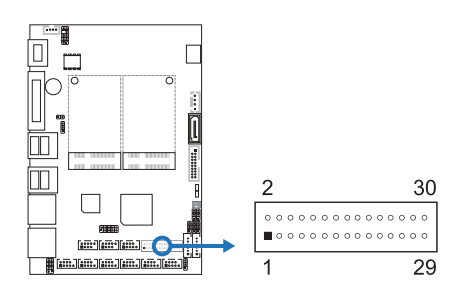

| Pin | Assignment |
|-----|------------|
| 1   | LAN1_VCC   |
| 2   | LAN1_100M  |
| 3   | LAN2_VCC   |
| 4   | LAN2_100M  |
| 5   | LAN1_ACT   |
| 6   | LAN1_1G    |
| 7   | LAN2_ACT   |
| 8   | LAN2_1G    |

| Pin | Assignment |
|-----|------------|
| 1   | BKLT_PWR   |
| 2   | BKLT_PWR   |
| 3   | BKLT_EN    |
| 4   | BKLT_PWM   |
| 5   | GND        |
| 6   | GND        |

| Pin | Assignment   | Pin | Assignment   |
|-----|--------------|-----|--------------|
| 1   | LVDSB_DATAN3 | 2   | LVDSB_DATAP3 |
| 3   | LVDS_CLKBN   | 4   | LVDS_CLKBP   |
| 5   | LVDSB_DATAN2 | 6   | LVDS_DATAP2  |
| 7   | LVDSB_DATAN1 | 8   | LVDS_DATAP1  |
| 9   | LVDSB_DATAN0 | 10  | LVDS_DATAP0  |
| 11  | NC/DDC_DATA  | 12  | NC/DDC_CLK   |
| 13  | GND          | 14  | GND          |
| 15  | GND          | 16  | GND          |
| 17  | LVDSA_DATAP3 | 18  | LVDSA_DATAN3 |
| 19  | LVDS_CLKAP   | 20  | LVDS_CLKAN   |
| 21  | LVDSA_DATAP2 | 22  | LVDSA_DATAN2 |
| 23  | LVDSA_DATAP1 | 24  | LVDSA_DATAN1 |
| 25  | LVDSA_DATAP0 | 26  | LVDSA_DATAN0 |
| 27  | PVCC         | 28  | PVCC         |
| 29  | PVCC         | 30  | PVCC         |

#### JCOM1/2/3/4/5/6: Serial Port Connectors

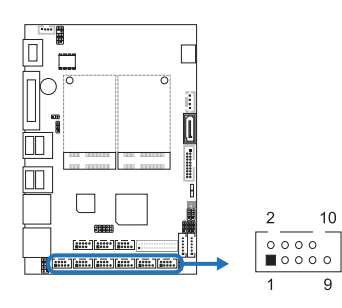

| Pin | RS-232                    | RS-422<br>(for COM1) | RS-485<br>(for COM1) |
|-----|---------------------------|----------------------|----------------------|
| 1   | Carrier detect (DCD)      | TX-                  | DATA-                |
| 2   | Received data (RXD)       | TX+                  | DATA+                |
| 3   | Transmitted data (TXD)    | RX+                  | NC                   |
| 4   | Data terminal ready (DTR) | RX-                  | NC                   |
| 5   | Signal ground (GND)       | GND                  | GND                  |
| 6   | Data set ready (DSR)      | NC                   | NC                   |
| 7   | Request to send (RTS)     | NC                   | NC                   |
| 8   | Clear to send (CTS)       | NC                   | NC                   |
| 9   | Ring                      | NC                   | NC                   |
| 10  | N/A                       | N/A                  | N/A                  |

#### JPUSB1: Power Source Jumpers for USB Ports

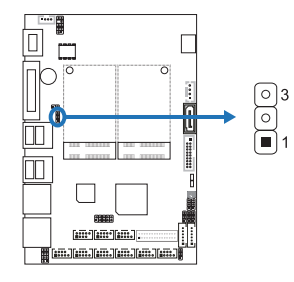

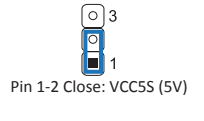

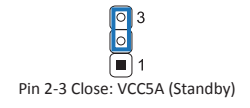

#### VGAL: VGAL Header

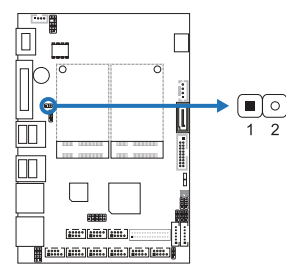

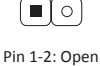

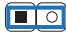

Pin 1-2 Close: Short (Default)

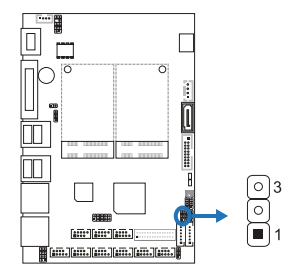

JLV1: LCD Power Select Header (3.3V/5V)

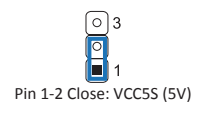

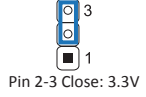

#### JLV2: LCD Backlight Inverter Power Select Header (5V/12V)

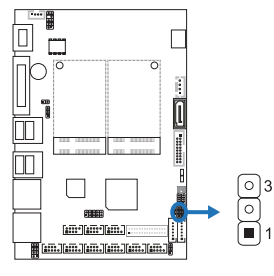

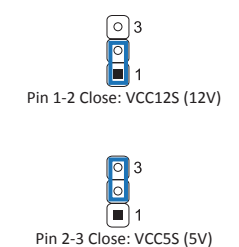

JLV3: LCD PWM / Voltage Level Mode Select Header

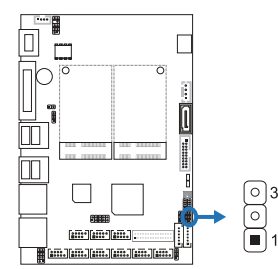

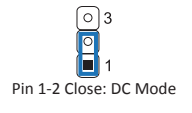

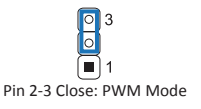

## **COMPWR: Serial Port Power Select Jumper**

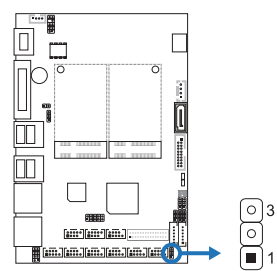

#### ATX: AT/ATX Power Switch Header

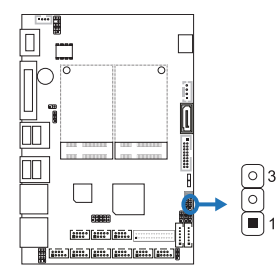

© 3 1 Pin 1-2 Close: VCC12S (12V)

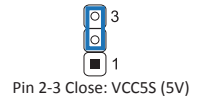

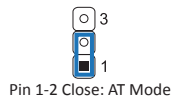

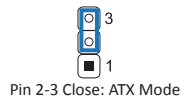

#### MSATA1: mSATA Connector

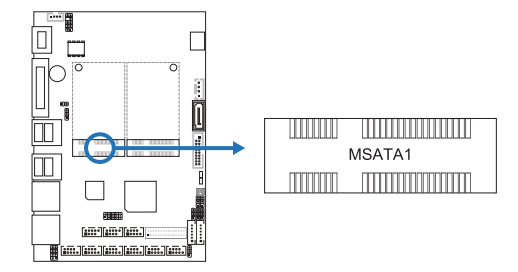

## **PE1: Mini PCIe Connector**

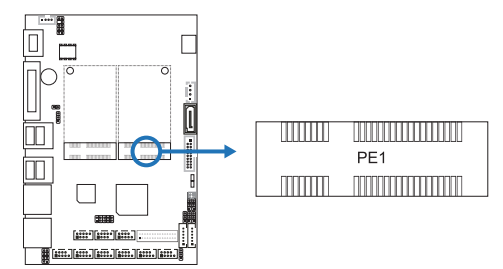

## SIM1: NANO SIM Card Socket

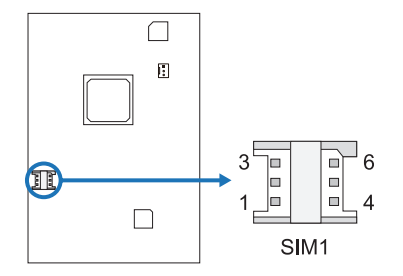

| Pin | Assignment | Pin | Assignment |
|-----|------------|-----|------------|
| 1   | VCC        | 4   | GND        |
| 2   | RST        | 5   | VPP        |
| 3   | CLK        | 6   | DATA       |

## LED1/2: Power LED

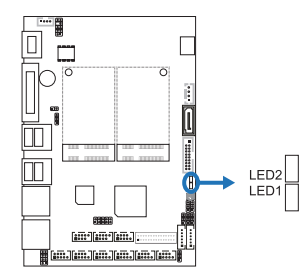

| LED No. | Function | LED Color |
|---------|----------|-----------|
| LED1    | Standby  | Red       |
| LED2    | Power On | Blue      |

# **Chapter 3: BIOS Setup**

#### Introduction

The purpose of this manual is to describe the settings in the AMI UEFI BIOS Setup program on this motherboard. The Setup program allows users to modify the basic system configuration and save these settings to NVRAM.

UEFI BIOS determines what a computer can do without accessing programs from a disk. This system controls most of the input and output devices such as keyboard, mouse, serial ports and disk drives. BIOS activates at the first stage of the booting process, loading and executing the operating system. Some additional features, such as virus and password protection or chipset fine-tuning options are also included in UEFI BIOS.

The rest of this manual will to guide you through the options and settings in UEFI BIOS Setup.

#### **Plug and Play Support**

This AMI UEFI BIOS supports the Plug and Play Version 1.0A specification.

#### **EPA Green PC Support**

This AMI UEFI BIOS supports Version 1.03 of the EPA Green PC specification.

#### **ACPI Support**

AMI ACPI UEFI BIOS support Version 1.0/2.0 of Advanced Configuration and Power interface specification (ACPI). It provides ASL code for power management and device configuration capabilities as defined in the ACPI specification, developed by Microsoft, Intel and Toshiba.

#### **PCI Bus Support**

This AMI UEFI BIOS also supports Version 2.3 of the Intel PCI (Peripheral Component Interconnect) local bus specification.

#### **DRAM Support**

DDR3 SDRAM (Double Data Rate III Synchronous DRAM) is supported.

#### **Supported CPUs**

This AMI UEFI BIOS supports the latest CPU.

#### **Using Setup**

When starting up the computer, press <Del> during the Power-On Self-Test (POST) to enter the UEFI BIOS setup utility. In the UEFI BIOS setup utility, you will see General Help description at the top right corner, and this is providing a brief description of the selected item. Navigation Keys for that particular menu are at the bottom right corner, and you can use these keys to select item and change the settings.

#### ▶ Note

- » The default UEFI BIOS settings apply for most conditions to ensure optimum performance of the motherboard. If the system becomes unstable after changing any settings, please load the default settings to ensure system's compatibility and stability. Use Load Setup Default under the Exit Menu.
- » For better system performance, the UEFI BIOS firmware is being continuously updated. The UEFI BIOS information described in this manual is for your reference only. The actual UEFI BIOS information and settings on board may be slightly different from this manual.
- » The content of this manual is subject to be changed without notice. We will not be responsible for any mistakes found in this user's manual and any system damage that may be caused by wrong-settings.

## 3.1 Main Menu

Once you enter AMI UEFI BIOS Setup Utility, the Main Menu will appear on the screen providing an overview of the basic system information.

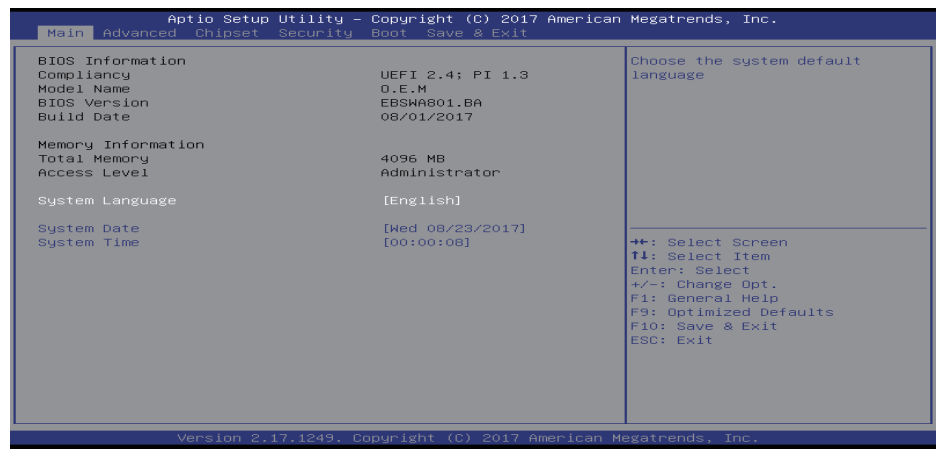

#### **BIOS Information**

Shows system information including UEFI BIOS version, model name, marketing name, built date, etc.

#### **Total Memory**

Shows system memory size, VGA shard memory will be excluded.

#### Access Level

Shows the access level of current user.

#### System Language

Choose the system default language.

#### System Date

Set the system date. Note that the 'Day' automatically changes when you set the date.

#### System Time

Set the system internal clock.

## 3.2 Advanced Menu

The Advanced Menu allows you to configure the settings of CPU, Super I/O, Power Management, and other system devices.

#### ⊳Note

- » Beware of that setting inappropriate values in items of this menu may cause system to malfunction.
- » The options and default settings might be different by RAM or CPU models.

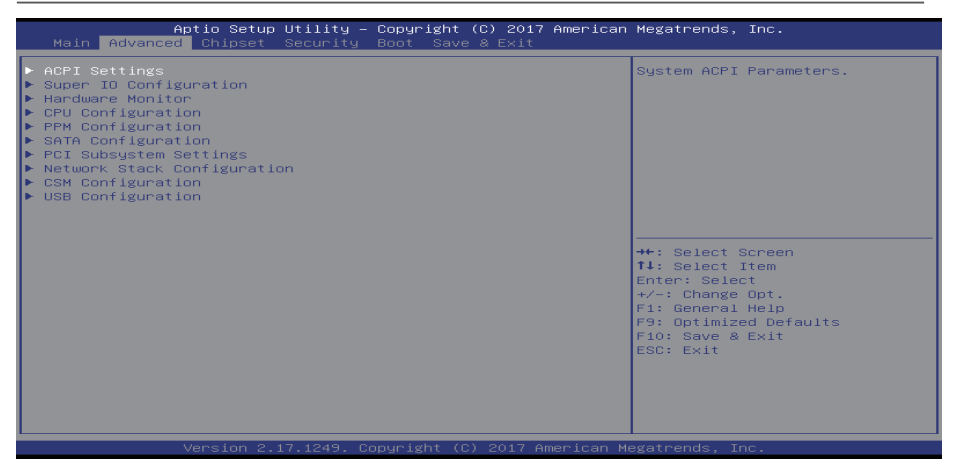

### **ACPI Settings**

| Aptio Setup Utility -<br>Advanced                                                                           | Copyright (C) 2017 American                                | Megatrends, Inc.                                                                                                    |
|----------------------------------------------------------------------------------------------------|------------------------------------------------------------|----------------------------------------------------------------------------------------------------|
| ACPI Settings                                                                                               |                                                            | Enables or Disables BIOS ACPI                                                                                                    |
| Enable ACPI Auto Configuration                                                                              |                                                            |                                                                                                    |
| Enable Hibernation<br>ACPI Sleep State<br>Lock Legacy Resources                                             | [Enabled]<br>[S3 (Suspend to RAM)]<br>[Disabled]           |                                                                                                    |
| Restore AC Power Loss<br>PME Wake up from SS<br>Wake system with Fixed Time<br>Wake up date<br>Wake up hour | (Power Off)<br>(Disabled)<br>(Disabled)<br>(EveryDay)<br>0 |                                                                                                    |
| wake up minute<br>Wake up second                                                                            | 0                                                          | <pre>**: Select Screen f1: Select Item Enter: Select +/-: Change Opt. F1: General Help F9: OptImized Defaults F10: Save &amp; Exit ESC: Exit</pre> |
| Version 2,17,1249. Co                                                                                       | pyright (C) 2017 American M                                | egatrends, Inc.                                                                                                    |

#### **Enable ACPI Auto Configuration**

This item enables or disables BIOS ACPI Auto Configuration.

Options: Disabled (Default) / Enabled

#### **Enable Hibernation**

This item enables or disables system ability to hibernate (OS/S4 sleep state). This option may be not effective with some OS.

Options: Enabled (Default) / Disabled

#### **ACPI Sleep State**

This item selects the highest ACPI sleep state the system will enter when the SUSPEND button is pressed. Options: S3 (Suspend to RAM)(Default) / Suspend Disabled

#### Lock Legacy Resources

This item enables or disables Lock of Legacy Resources.

Options: Disabled (Default) / Enabled

#### **Restore AC Power Loss**

This item specify what state to go to when power is re-applied after a power failure.

Options: Power Off (Default) / Power On / Last State

#### PME Wake up from S5

This item enables the system to wake from S5 using PME event.

Options: Disabled (Default) / Enabled

#### Wake system with Fixed Time

This item enables or disables the system to wake on by alarm event. When this item is enabled, the system will wake on the hr::min::sec specified.

Options: Disabled (Default) / Enabled

#### Wake up date

You can choose which date the system will boot up.

#### Wake up hour / Wake up minute / Wake up second

You can choose the system boot up time, input hour, minute and second to specify.

#### **Super IO Configuration**

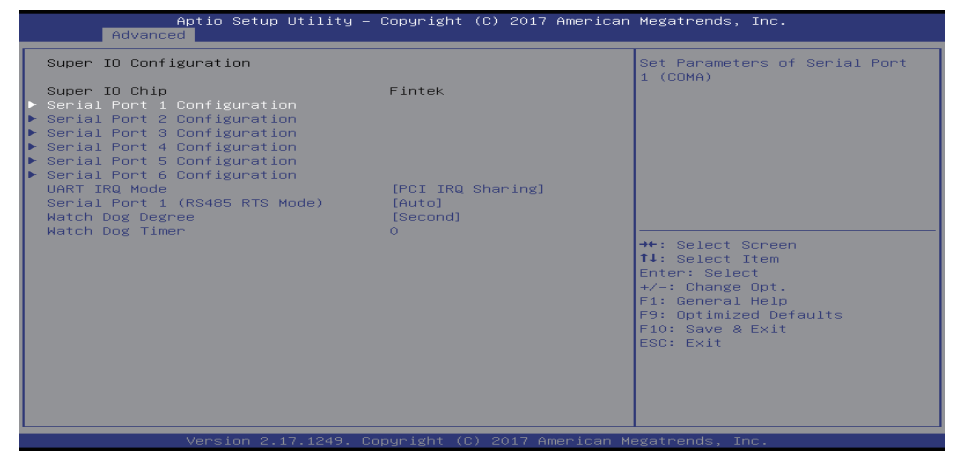

#### Serial Port 1/2/3/4/5/6 Configuration

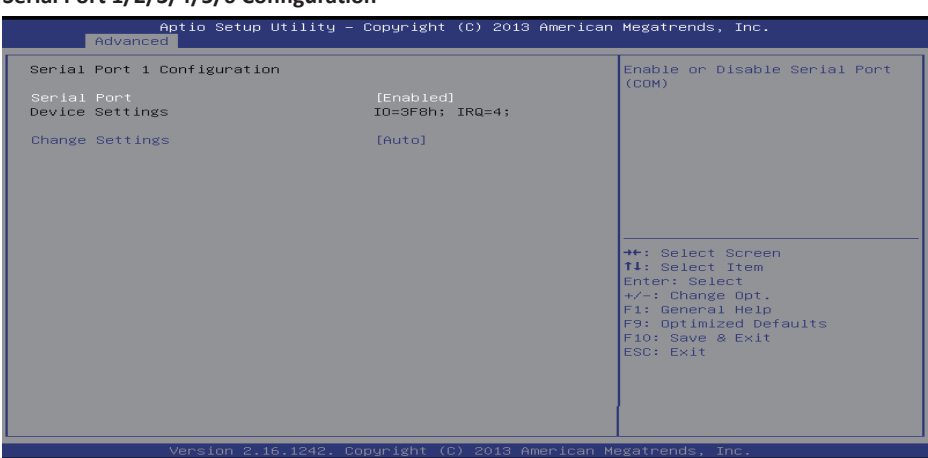

#### Serial Port

This item enables or disables Serial Port (COM).

Options: Enabled (Default) / Disabled

#### **Change Settings**

This item selects an optimal setting for Super IO device.

Options: Auto (Default) / IO=3F8h; IRQ=4 / IO=3F8h; IRQ= 3,4,5,6,7,9,10,11,12 / IO=2F8h; IRQ= 3,4,5,6,7,9,10,11,12 / IO=3E8h; IRQ= 3,4,5,6,7,9,10,11,12 / IO=2E8h; IRQ= 3,4,5,6,7,9,10,11,12 / IO=2E8h; IRQ= 3,4,5,6,7,9,10,12 / IO=3E8h; IRQ= 3,4,5,6,7,9,10 / IQ=3E8h; IRQ= 3,4,5,6,7,9,10 / IQ=3E8h; IRQ= 3,4,5,6,7,9,10 / IQ=3E8h; IRQ= 3,4,5,6,7,9,10 / IQ=3E8h; IRQ= 3,4,5,6,7,9,10 / IQ=3E8h; IRQ= 3,4,5,6,7,9,10 / IQ=3E8h; IRQ= 3,4,5,6,7,9,10 / IQ=3E8h; IRQ= 3,4,5,6,7,9,10 / IQ=3E8h; IRQ= 3,4,5,6,7,9,10 / IQ=3E8h; IRQ= 3,4,5,6,7,9,10 / IQ=3E8h; IRQ= 3,4,5,6,7,9,10 / IQ=3E8h; IRQ= 3,4,5,6,7,9,10 / IQ=3E8h; IRQ= 3,4,5,6,7,9,10 / IQ=3E8h; IRQ= 3,4,5,6,7,9,10 / IQ=3E8h; IRQ= 3,4,

#### COM Port Type (only for Serial Port 1 Configuration menu)

This item allows you to select COM Port type.

Options: RS232 (Default) / RS485 / RS422

#### Device Mode (only for Serial Port 6 Configuration menu)

This item enable or disable Serial Port (COM).

Options: Disable IR1 function (Default) / Enable IR1 function, active pulse 1.6uS / Enable IR1 function, active pulse 3/16 bit time.

#### UART IRQ Mode

This item PCI IRQ Sharing for OS (EX.Windows) ISA IRQ for Dos.

Options: PCI IRQ Sharing (Default) / ISA IRQ

#### Serial Port 1 (RS485 RTS Mode)

If UART set RS485 mode, set enabled RTS will auto control reciver data.

Options: Auto (Default) / Normal

#### Watch Dog Degree

This item allows you to determine the functional degree of Watch Dog. Options: Second (Default) / Minute

#### Watch Dog Timer

Options: 0 for disabled (Default) / Min=1, Max=65535

#### **H/W Monitor**

| Aptio Setup Utility<br>Advanced                                                                                                    | – Copyright (C) 2017 America                                                                         | n Megatrends, Inc.                                                                                                    |
|----------------------------------------------------------------------------------------------------|----------------------------------------------------------------------------------------------------|----------------------------------------------------------------------------------------------------|
| Pc Health Status<br>Smert Fan Function<br>CPU temperature<br>System temperature<br>Fan1 Speed<br>CPU Vcore<br>+1.35 VSH<br>+5V<br>+12V | [Disebled]<br>: 70 °C<br>: 40 °C<br>: 10 °C<br>: +1.015 V<br>: +1.368 V<br>: +4.961 V<br>: +12.232 V | Enable or Disable Smart Fan<br>++: Select Screen<br>11: Select Item<br>Enter: Select<br>+/-: Change Opt.<br>F1: General Help<br>F9: Optimized Defaults<br>F10: Save & Exit<br>ESC: Exit |
| Version 2.17.1249.                                                                                                    | Copyright (C) 2017 American                                                                          | Megatrends, Inc.                                                                                                    |

#### **Smart Fan Function**

This item enable or disable Smart Fan.

Options: Disabled (Default) / Enabled

» The following items appear only when you set the Smart Fan function to [Enabled].

#### **Smart Fan Mode Configuration**

| Aptio Setup Utility -<br>Advanced                                                                                                    | Copyright (C) 2017 American                                            | Megatrends, Inc.                                                                                                    |
|----------------------------------------------------------------------------------------------------|------------------------------------------------------------------------|----------------------------------------------------------------------------------------------------|
| Smart Fan Mode Configuration                                                                                                    |                                                                        | Smart Fan Mode Select                                                                                                    |
| Smart Fan Control<br>Temperature 1<br>Temperature 2<br>Temperature 4<br>Duty Cycle 1<br>Duty Cycle 2<br>Duty Cycle 3<br>Duty Cycle 4 | [Auto Duty-Cycle Mode]<br>50<br>50<br>40<br>30<br>85<br>70<br>60<br>50 | <pre>#*: Select Screen T1: Select Item Enter: Select +/-: Change Opt. F1: General Help F9: OptImized Defaults F10: Save &amp; Exit ESC: Exit</pre> |
| Version 2.17.1249. C                                                                                                    | opyright (C) 2017 American M                                           | egatrends, Inc.                                                                                                    |

#### Smart Fan Control

This item allows you to select Smart Fan Mode.

Options: Auto Duty-Cycle Mode (Default) / Manual RPM Mode / Manual Duty Mode / Auto RPM Mode » The following items appear only when you set the Smart Fan Control function to [Auto Duty-Cycle Mode].

#### Temperature 1/2/3/4

This item auto fan speed control. Fan speed will follow different temperature by different duty cycle 1-100.

#### Duty Cycle 1/2/3/4

This item auto fan speed control. Fan speed will follow different temperature by different duty cycle 1-100.

» The following items appear only when you set the Smart Fan Control function to [Manual RPM Mode].

#### Temperature 1/2/3/4

This item auto fan speed control. Fan speed will follow different temperature by different duty cycle 1-100.

#### **Full Speed RPM**

This item allows you to set fan full speed RPM.

#### RPM Percentage 1/2/3/4

This item auto fan speed control. Fan speed will follow different temperature by different RPM 1-100. » The following items appear only when you set the Smart Fan Control function to [Manual Duty Mode].

#### **Manual Duty Mode**

This item Manual mode fan control, user can write expected duty cycle (PWM fan type) 1-100.

» The following items appear only when you set the Smart Fan Control function to [Manual RPM Mode].

#### Manual RPM Mode

This item Manual mode fan control, user can write expected RPM count 500-10000.

#### **CPU Configuration**

| Aptio Setup Utility - )<br>Advanced                                                                          | Copyright (C) 2017 American                                   | Megatrends, Inc.                                                                                                    |
|----------------------------------------------------------------------------------------------------|---------------------------------------------------------------|----------------------------------------------------------------------------------------------------|
| CPU Configuration                                                                                            |                                                               | Socket specific CPU Information                                                                                                    |
| <ul> <li>Socket 0 CPU Information</li> <li>CPU Thermal Configuration</li> </ul>                              |                                                               |                                                                                                    |
| CPU Speed<br>64-bit                                                                                          | 1600 MHz<br>Supported                                         |                                                                                                    |
| Limit CPUID Maximum<br>Bi-directional PROCHOT<br>Intel Virtualization Technology<br>Power Technology<br>EIST | [Disabled]<br>[Enabled]<br>[Enabled]<br>[Custom]<br>[Enabled] |                                                                                                    |
| Turbo Mode<br>P-STATE Coordination<br>Package C State limit                                                  | [Enabled]<br>[HW_GLL]<br>[C7]                                 | <pre>++: Select Screen 11: Select Item Enter: Select +/-: Change Opt. F1: General Help F9: Optimized Defaults F10: Sove &amp; Exit </pre> |
|                                                                                                    |                                                               | ESC: Exit                                                                                                    |
| Version 2.17.1249. Co                                                                                        | oyright (C) 2017 American M                                   | egatrends. Inc.                                                                                                    |

#### Socket 0 CPU Information

This item shows Socket 0 CPU Information.

#### **CPU Thermal Configuration**

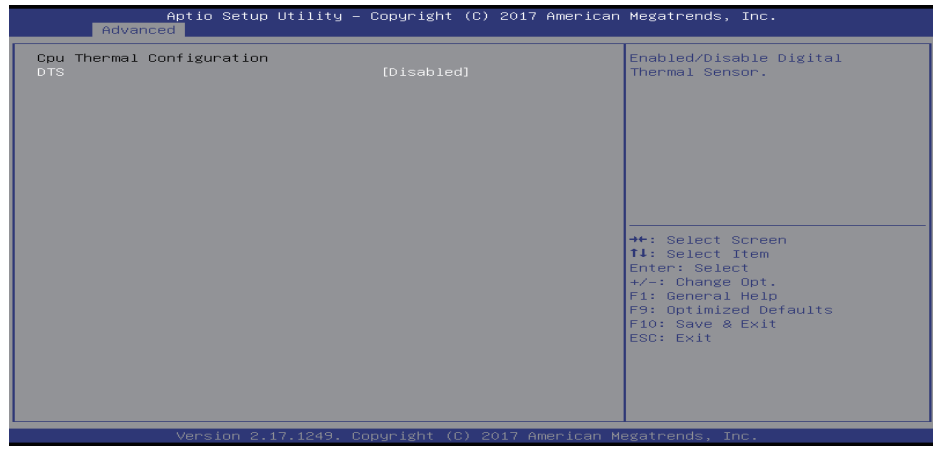

#### DTS

This item enabled or disabled Digital Thermal Sensor.

Options: Disabled (Default) / Enabled

#### Limit CPUID Maximum

When the computer is booted up, the operating system executes the CPUID instruction to identify the processor and its capabilities. Before it can do so, it must first query the processor to find out the highest input value CPUID recognizes. This determines the kind of basic information CPUID can provide the operating system.

Options: Disabled (Default) / Enabled

#### **Bi-directional PROCHOT**

When a processor thermal sensor trips (either core), the PROCHOT# will be driven. If bi-direction is enabled, external agents can drive PROCHOT# to throttle the processor.

Options: Enabled (Default) / Disabled

#### Intel Virtualization Technology

Virtualization Technology can virtually separate your system resource into several parts, thus enhance the performance when running virtual machines or multi interface systems. When enabled, a VMM can utilize the additional hardware capabilities provided by Vanderpool Technology.

Options: Enabled (Default) / Disabled

#### **Power Technology**

This item enables or disables the power management features.

Options: Custom (Default) / Disable / Energy Efficient

#### EIST

This item enables or disables Intel SpeedSteps.

Options: Enabled (Default) / Disabled

#### Turbo Mode

This item enables or disables Turbo Mode.

Options: Enabled (Default) / Disabled

#### **P-STATE Coordination**

This item changes P-STATE Coordination. Options: HW\_ALL (Default) / SW\_ALL / SW\_ANY **Package C state limit** This item enables or disables package C state limit.

Options: C7 (Default) / C1 / C3 / C6

## **PPM Configuration**

| Aptio<br>Advanced                             | Setup Utility – Copyright       | (C) 2017 American  | Megatrends, Inc.                                                                                                    |
|-----------------------------------------------|---------------------------------|--------------------|----------------------------------------------------------------------------------------------------|
| PPM Configuration                             |                                 |                    | Enable/Disable Intel SpeedStep                                                                                                    |
| EIST<br>DPU C state Report<br>Max OPU C-state | (Enabled)<br>[Enabled]<br>[ C7] |                    | ++: Select Screen<br>T1: Select Item<br>Enter: Select<br>+/-: Change Opt.<br>F1: General Help<br>F9: Optimized Defaults<br>F10: Save & Exit<br>ESC: Exit |
| Vers:                                         | ion 2.17.1249. Copyright (C)    | ) 2017 American Ma | egatrends, Inc.                                                                                                    |

#### EIST

This item enables or disables Intel SpeedSteps. Options: Enabled (Default) / Disabled

#### **CPU C state Report**

This item enables or disables CPU C state report to OS. Options: Enabled (Default) / Disabled

#### Max CPU C-state

This option controlls Max C state that the processor will support. Options: C7 (Default) / C6 / C1

### **SATA Configuration**

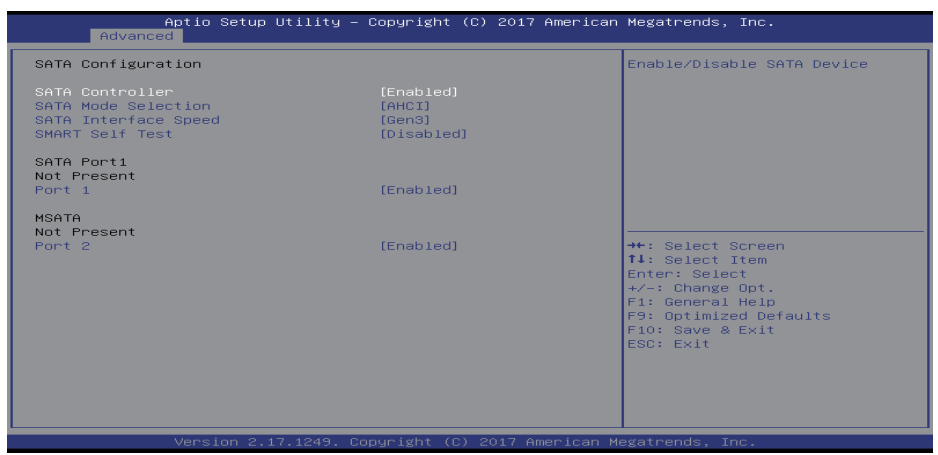

#### Serial-ATA (SATA)

This item enabled or disabled Serial ATA Device.

Options: Enabled (Default) / Disabled

#### SATA Mode Selection

This item determines how SATA controller(s) operate.

Options: AHCI (Default)

#### SATA Interface Speed

This item allows you to select SATA Interface Speed, CHV A1 always with Gen1 Speed. Options: Gen3 (Default) / Gen2 / Gen1

#### **SMART Self Test**

Run SMART Self Test on all HDDs during POST. Options: Disabled (Default) / Enabled

#### SATA Port1

This item enabled or disabled SATA port1. Options: Enabled (Default) / Disabled

#### MSATA Port2

This item enabled or disabled SATA port2. Options: Enabled (Default) / Disabled

### PCI Subsystem Settings

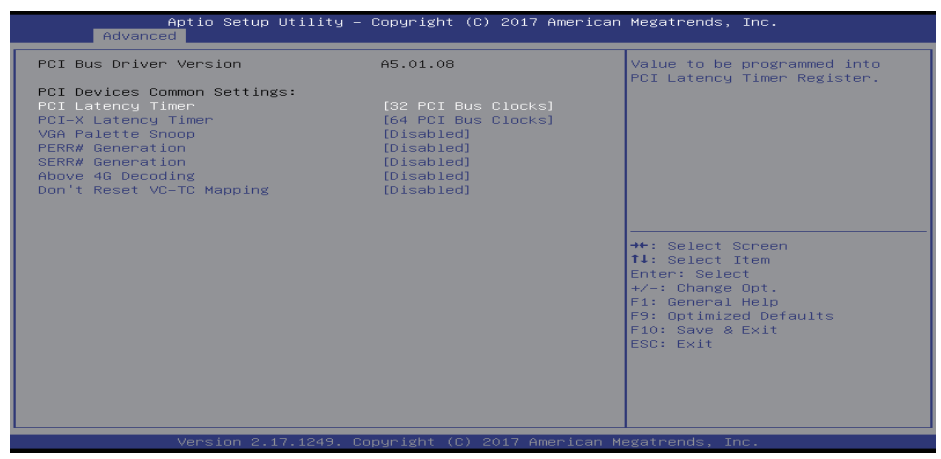

#### **PCI Latency Timer**

This item allows you to adjust value to be programmed into PCI Latency Timer Register.

Options: 32 PCI Bus Clocks (Default) / 64 PCI Bus Clocks / 96 PCI Bus Clocks / 128 PCI Bus Clocks / 160 PCI Bus Clocks / 192 PCI Bus Clocks / 224 PCI Bus Clocks / 248 PCI Bus Clocks

#### PCI-X Latency Timer

This item allows you to adjust value to be programmed into PCI Latency Timer Register.

Options: 64 PCI Bus Clocks (Default) / 32 PCI Bus Clocks / 96 PCI Bus Clocks / 128 PCI Bus Clocks / 160 PCI Bus Clocks / 192 PCI Bus Clocks / 224 PCI Bus Clocks / 248 PCI Bus Clocks

#### VGA Palette Snoop

This item enabled or disabled VGA Palette Registers Snooping.

Options: Disabled (Default) / Enabled

#### **PERR#** Generation

This item enabled or disabled PCI Device to Generate PERR#. Options: Disabled (Default) / Enabled

#### SERR# Generation

This item enabled or disabled PCI Device to Generate SERR#.

Options: Disabled (Default) / Enabled

#### Above 4G Decoding

This item enabled or disabled 64bit capable Devices to be Decoded in Above 4G Address Space (Only if System Supports 64bit PCI Decoding).

Options: Disabled (Default) / Enabled

#### Don't Reset VC-TC Mapping

If system has Vitrtual Channels, Software can reset Traffic Class mapping through Virtual Channels, to it's default state. Setting this option to Enabled will not modify VC Resources.

Options: Disabled (Default) / Enabled

#### **Network Stack Configuration**

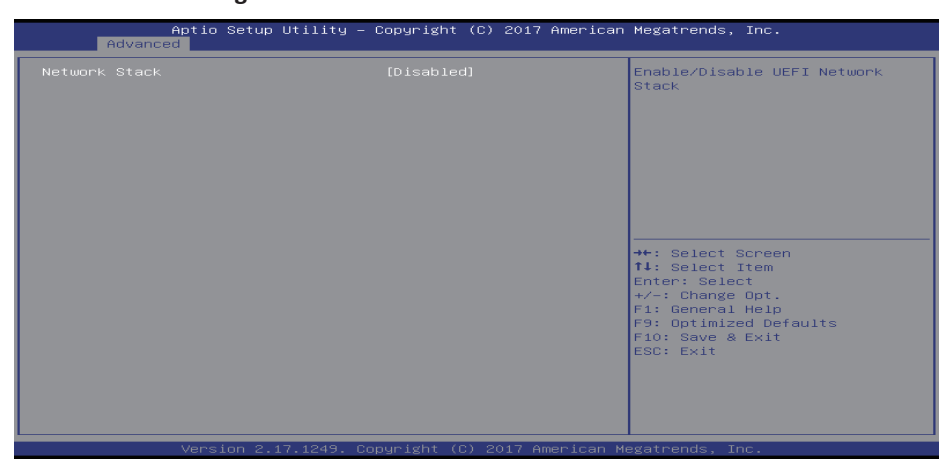

#### **Network Stack**

This item enabled or disabled UEFI network stack

Options: Disabled (Default) / Enabled

» Note: The following items appear only when you set the Network Stack function to [Enabled]

#### IPv4 PXE Support

This item enables or disables IPv4 PXE Boot Support. If disabled IPv4 PXE boot option will not be created. Options: Enabled (Default) / Disabled

#### **IPv6 PXE Support**

This item enables or disables IPv6 PXE Boot Support. If disabled IPv6 PXE boot option will not be created. Options: Enabled (Default) / Disabled

#### PXE boot wait time

Wait time to press ESC key to abort the PXE boot.

#### Media detect count

Number of times presence of media will be checked.

#### **CSM Configuration**

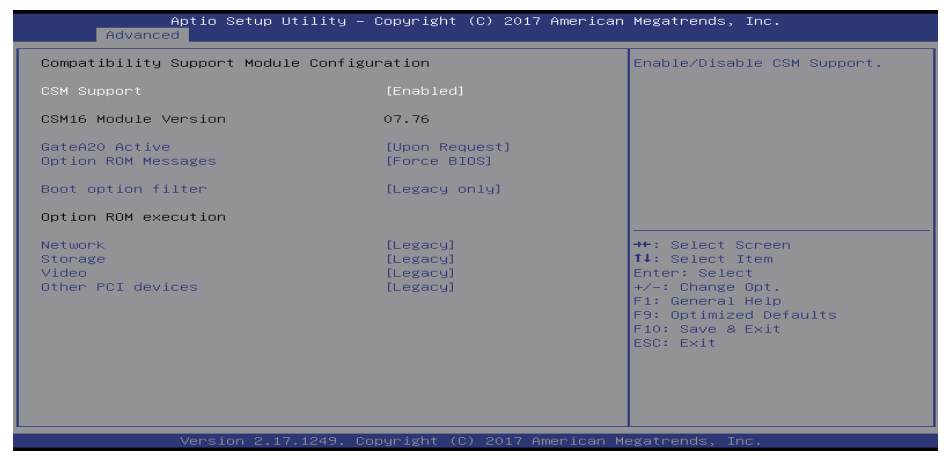

#### **CSM Support**

This item enabled or disabled CSM Support Options: Enabled (Default) / Disabled

#### GateA20 Active

 $\label{eq:upper services} Upon \ Request - GA20 \ can be disabled using BIOS \ services. \ Always - do not allow \ disabling \ GA20; \ this option \ is useful when any RT \ code \ is executed \ above \ 1MB.$ 

Options: Upon Request (Default) / Always

#### **Option ROM Messages**

This item allows you to set display mode for option ROM. Options: Force BIOS (Default) / Keep Current

#### Boot option filter

This option controls Legacy and UEFI ROMs priority.

Options: Legacy only (Default) / UEFI and Legacy / UEFI only

#### Network

This option controls the execution of UEFI and Legacy PXE OpROM.

Options: Legacy (Default) / Do not launch / UEFI

#### Storage

This option controls the execution of UEFI and Legacy Storage OpROM.

Options: Legacy (Default) / Do not launch / UEFI

#### Video

This option controls the execution of UEFI and Legacy Video OpROM.

Options: Legacy (Default) / Do not launch / UEFI

#### **Other PCI devices**

This item determines OpROM execution policy for devices other than Network, Storage, or Video. Options: Legacy (Default) / Do not launch / UEFI

#### **USB** Configuration

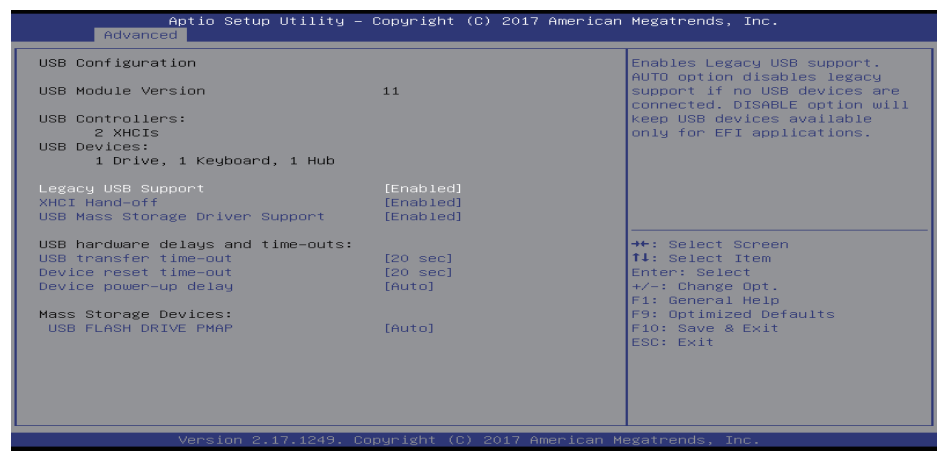

#### Legacy USB Support

This item determines if the BIOS should provide legacy support for USB devices like the keyboard, mouse, and USB drive. This is a useful feature when using such USB devices with operating systems that do not natively support USB (e.g. Microsoft DOS or Windows NT).

Options: Enabled (Default) / Disabled / Auto

#### **XHCI Hand-Off**

This is a workaround for OSes without XHCI hand-off support. The XHCI ownership change should be claimed by XHCI driver.

Options: Enabled (Default) / Disabled

#### **USB Mass Storage Driver Support**

The item allows you to enable or disable USB Mass Storage Driver Support.

Options: Enabled (Default) / Disabled

#### USB transfer time-out

The time-out value for Control, Bulk, and Interrupt transfers.

Options: 20 sec (Default) / 1 sec / 5 sec / 10 sec

#### Device reset time-out

The item allows you to set USB mass storage device Start Unit command time-out.

Options: 20 sec (Default) / 10 sec / 30 sec / 40 sec

#### Device power-up delay

"Auto" uses default value: for a Root port it is 100ms, for a Hub port the delay is taken from Hub descriptor. Options: Auto (Default) / Manual

#### Device power-up delay in seconds

Delay range is  $1 \sim 40$  seconds, in one second increments. Options: 5 (Default)

## 3.3 Chipset Menu

This section describes configuring the PCI bus system. PCI, or Personal Computer Interconnect, is a system which allows I/O devices to operate at speeds nearing the speed of the CPU itself uses when communicating with its own special components.

#### ►Note

» Beware of that setting inappropriate values in items of this menu may cause system to malfunction.

| Main           | Aptio Setup<br>Advanced Chipset | Utility –<br>Security | <b>Copyright</b><br>Boot Save | (C) 2017<br>& Exit | American | Megatrends, Inc.                                                                                                    |
|----------------|---------------------------------|-----------------------|-------------------------------|--------------------|----------|----------------------------------------------------------------------------------------------------|
| North<br>South | Bridge<br>Bridge                |                       |                               |                    |          | North Bridge Parameters<br>++: Select Screen<br>TI: Select Item<br>Enter: Select<br>+/-: Change Opt.<br>F: Optimized Defaults<br>F9: Optimized Defaults<br>F9: Select & Exit<br>ESC: Exit |
|                |                                 |                       |                               |                    |          |                                                                                                    |

## **North Bridge**

| Aptio Setup Util<br>Chipset | ity – Copyright (C) 2017 | American Megatrends, Inc.                                                                                                    |
|-----------------------------|--------------------------|----------------------------------------------------------------------------------------------------|
| ▶ IGD - LCD Control         |                          | IGD LCD Control Settings                                                                                                    |
| Memory Information          |                          |                                                                                                    |
| Total Memory                | 4096 MB                  |                                                                                                    |
| Memory DIMMA1 Slot          | 4096 MB                  |                                                                                                    |
| Max TOLUD                   | [3 GB]                   |                                                                                                    |
|                             |                          |                                                                                                    |
|                             |                          | ++: Select Screen<br>↑↓: Select Item<br>Enter: Select<br>+/-: Change Opt.<br>Fl: General Help<br>F9: Optimized Defaults<br>F10: Save & Exit<br>ESC: Exit |
| Version 2.17.12             | 49. Copyright (C) 2017 A | merican Megatrends, Inc.                                                                                                    |

#### IGD - LCD Control

| Aptio Setup Utility -<br>Chipset                                                                                                    | - Copyright                                                      | (C) 2017   | American   | Megatrends, Inc.                                                                                                    |
|----------------------------------------------------------------------------------------------------|------------------------------------------------------------------|------------|------------|----------------------------------------------------------------------------------------------------|
| IGD - LCD Control<br>Primary IGFX Boot Display<br>Pannel Scaling<br>IGD Flat Panel<br>LVDS Output<br>Panel backlight brightness<br>Active LFP | [Auto]<br>[Auto]<br>[1024 x<br>[18 BIT]<br>[LEVEL5]<br>[No LVDS] | 768 1CH]   |            | Select the Video Device which<br>will be activated during POST.<br>This has no effect if external<br>graphics present.<br>Secondary boot display<br>selection will appear based on<br>your selection.<br>VGA modes will be supported<br>only on primary display<br>**: Select Screen<br>T1: Select Item<br>Enter: Select<br>+/-: Change Opt.<br>F1: General Heip<br>F9: Optimized Defaults<br>F10: Save & Exit<br>ESC: Exit |
| Version 2.17.1249. 0                                                                                                    | Copyright (C                                                     | :) 2017 An | nerican Me | egatrends, Inc.                                                                                                    |

#### **Primary IGFX Boot Display**

This item allows you to select the Video Device which will be activated during POST. This has no effect if external graphics present. Secondary boot display selection will appear based on your selection. VGA modes will be supported only on primary display.

Options: Auto (Default) / LVDS / D-SUB / HDMI

#### **Pannel Scaling**

This item select the LCD panel scaling option used by Internal Graphics Device.

Options: Auto (Default) / Centering / Stretching

#### **IGD Flat Panel**

This item IGD Flat Panel options.

Options: 1024 x 768 1CH (Default) / 800 x 600 1CH / 1280 x 800 1CH / 1280 x 1024 2CH / 1366 x 768 1CH / 1440 x 900 2CH / 1600 x 900 2CH / 1600 x 1200 2CH / 1920 x1080 2CH / 1920 x 1200 2CH / 1920 x 1200 X 1200 X 1200

#### LVDS Output

This item allows you to select LVDS Output is 18 or 24 bit.

Options: 18 BIT (Default) / 24 BIT

#### Panel backlight brightness

This item allows you to select LVDS Panel backlight brightness. Options: LEVEL5 (Default) / LEVEL1 / LEVEL2 / LEVEL3 / LEVEL4

#### Active LFP

This item allow you to select the Active LFP Configuration. No LVDS: VBIOS does not enable LVDS. Int-LVDS: VBIOS enables LVDS driver by Integrated encoder.

Options: No LVDS (Default) / Int-LVDS

#### Max TOLUD

This item sets maxium value of TOLUD. Options: 3G (Default)

#### South Bridge

| Aptio Setup Utility – Copyright (C) 2017 American<br>Chipset                                           | Megatrends, Inc.                                                                                                    |
|----------------------------------------------------------------------------------------------------|----------------------------------------------------------------------------------------------------|
| <ul> <li>Azalia Configuration</li> <li>USB Configuration</li> <li>PCI Express Configuration</li> </ul> | Azalia HD Audio Options<br>++: Select Screen<br>T1: Select Item<br>Enter: Select<br>+/-: Change Opt.<br>F1: General Help<br>F9: Optimized Defaults<br>F10: Save & Exit<br>ESC: Exit |
| Version 2.17.1249. Copyright (C) 2017 American Me                                                      | egatrends, Inc. 84                                                                                                    |

#### **Azalia Configuration**

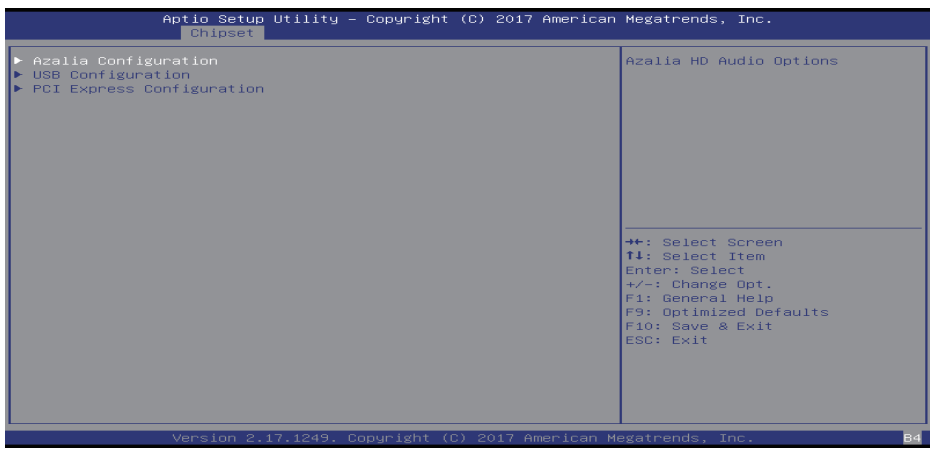

#### **Audio Controller**

This item control detection of the Azalia device. Disabled = Azalia will be unconditionally disabled. Enabled = Azalia will be unconditionally Enabled.

Options: Enabled (Default) / Disabled

#### Azalia HDMI Codec

This item enabled or disabled internal HDMO codec for Azalia.

Options: Enabled (Default) / Disabled

#### Audio AMP output

This item selects Audio AMP output dB value. Options: 11dB (Default) / 14dB / 19dB / 25dB

#### **USB Configuration**

| Aptio Setup Utility – Copyright (C) 2017 American Megatrends, Inc.<br>Chipset                                                                           |                                                                                                  |                                                                                                    |
|----------------------------------------------------------------------------------------------------|--------------------------------------------------------------------------------------------------|----------------------------------------------------------------------------------------------------|
| USB Configuration<br>XHCI Mode                                                                                                    |                                                                                                  | Mode of operation of ×HCI<br>controller                                                                                                    |
| SSIC Support Enable<br>SSIC Init Sequence<br>SSIC Port 1<br>SSIC Port 2<br>HSIC Port 1<br>HSIC Port 1<br>USB2 PHY Power Geting<br>USB3 PHY Power Geting | [Disabled]<br>[SSIC Initialization]<br>[Disabled]<br>[Disabled]<br>[Enabled]<br>[Auto]<br>[Auto] | <pre>**: Select Screen 14: Select Item Enter: Select +/-: Change Opt. F1: General Help F9: Optimized Defaults F10: Save &amp; Exit ESC: Exit</pre> |
| Version 2.17.1249. Copyright (C) 2017 American Megatrends. Inc.                                                                                         |                                                                                                  |                                                                                                    |

#### XHCI Mode

The item enabled or disabled mode of operation of xHCl controller.

Options: Enabled (Default) / Disabled

#### SSIC Support Enable

The item enable or disable SSIC Support.

Options: Disabled (Default) / Enabled

#### **SSIC Init Sequence**

The item selects SSIC Initialization Sequence 1 - Windows, SSIC Initialization Sequence 2 - Android. Options: SSIC Initialization Sequence 1 (Default) / SSIC Initialization Sequence 2

#### SSIC Port 1/2

The item enable or disable SSIC Port 1/2.

Options: Disabled (Default) / Enabled

#### HSIC Port 1/2

The item enable or disable HSIC Port 1/2.

Options: Enabled (Default) / Disabled

#### USB2/3 PHY Power Geting

The item configure USB2/3 PHY Power Gating. Options: Auto (Default) / Enabled / Disabled

#### **PCI Express Configuration**

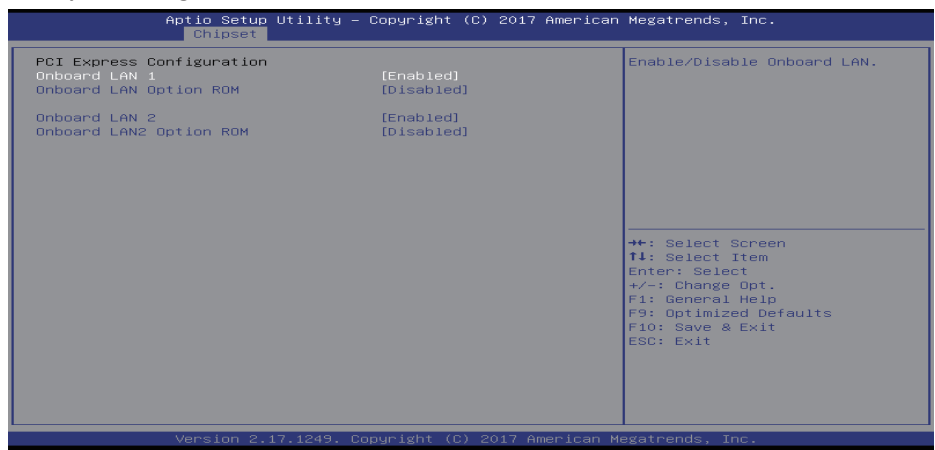

#### **Onboard LAN1**

This item enabled or disabled Onboard PCIE LAN. Options: Enabled (Default) / Disabled

#### **Onboard LAN Ootion ROM**

This item enabled or disabled Onboard LAN Option ROM.

Options: Disabled (Default) / Enabled

#### Onboard LAN2

This item enabled or disabled Onboard LAN. Options: Enabled (Default) / Disabled

#### **Onboard LAN2 Ootion ROM**

This item enabled or disabled Onboard LAN2 Option ROM. Options: Disabled (Default) / Enabled

### 3.4 Security Menu

| Aptio Setup Utility -<br>Main Advanced Chipset <mark>Security</mark>                                                                                                    | <b>Copyright (C) 2017 American</b><br>Boot Save & Exit              | Megatrends, Inc.                                                            |
|----------------------------------------------------------------------------------------------------|---------------------------------------------------------------------|-----------------------------------------------------------------------------|
| Password Description                                                                                                    |                                                                     | Set Administrator Password                                                  |
| If UNLY the Administrator's password<br>then this only limits access to Setu<br>only asked for when entering Setup.<br>If ONLY the User's password is set,<br>is a power on password and must be e<br>boot or enter Setup. In Setup the Us<br>have Administrator rights.<br>The password length must be<br>in the following range:<br>Minimum length<br>Maximum length | IS Set,<br>p and IS<br>then this<br>ntered to<br>er will<br>3<br>20 |                                                                             |
| Administrator Password<br>User Password                                                                                                    |                                                                     | ++: Select Screen<br>f1: Select Item<br>Enter: Select<br>+/-: Change Opt.   |
| ▶ Secure Boot menu                                                                                                    |                                                                     | F1: General Help<br>F9: Optimized Defaults<br>F10: Save & Exit<br>ESC: Exit |
| Version 2.17.1249. Co                                                                                                    | pyright (C) 2017 American Me                                        | egatrends, Inc.                                                             |

#### Administrator Password

This item sets Administrator Password.

#### **User Password**

This item sets User Password.

#### Secure Boot menu

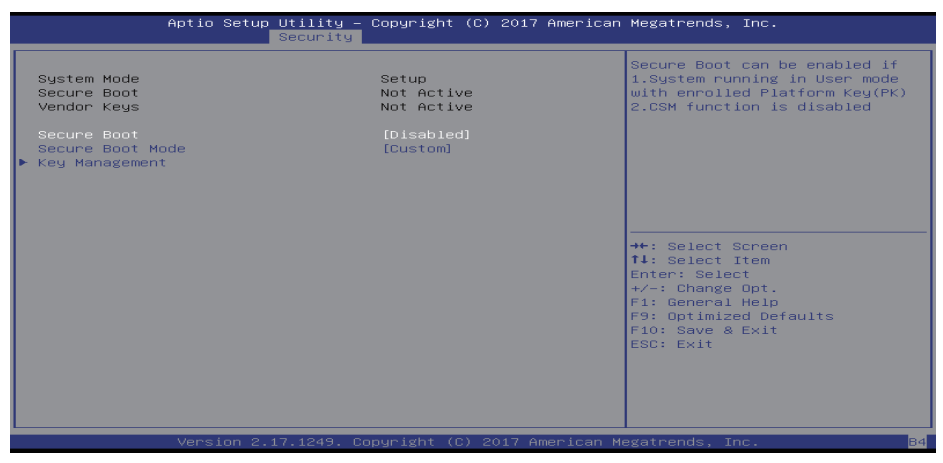

#### Secure Boot

Secure Boot can be enabled if 1. System running in user mode with enrolled Platform Key(PK) 2.CSM function is disabled.

Options: Disable (Default) / Enabled

» Note: The following items appear only when you set the Secure Boot Mode function to [Custom]

#### **Key Management**

| Aptio Setup Utility – Copyright (C) 2017 A<br>Security                                                                                                    | merican Megatrends, Inc.                                                                                                    |
|----------------------------------------------------------------------------------------------------|----------------------------------------------------------------------------------------------------|
| Provision Factory Default Keys [Disabled]<br>▶ Delete all Secure Boot variables<br>▶ Save all Secure Boot variables                                                                                                    | Install factory default Secure<br>Boot keys when System is in<br>Setup Mode                                                                              |
| Secure Boot variable     Size     Key #/ Key source       > Platform Key(FK)     862     1     Default       > Key Exchange Keys     1560     1     Default       > Authorized Signatures     3143     2     Default       > Forbiddem Signatures     652     13     Default       > Authorized TimeStamps     0     0 |                                                                                                    |
|                                                                                                    | ++: Select Screen<br>11: Select Item<br>Enter: Select<br>+/-: Change Opt.<br>F1: General Help<br>F9: Optimized Defaults<br>F10: Save & Exit<br>ESC: Exit |
| Version 2.17.1249. Copyright (C) 2017 Ame                                                                                                    | rican Megatrends, Inc.                                                                                                    |

#### **Provision Factory Default Keys**

This item allows you to install factory default secure Boot keys when the system is in setup mode. Options: Enabled (Default) / Disabled

#### **Enroll all Factory Default Keys**

This item Force System to user mode - install all Factory Default keys (PK, KEK, db, dbt, dbx). Change takes effect after reboot.

#### Save all Secure Boot variables

This item save NVRAM content of all Secure Boot variables to the files (EFI\_SIGNATURE\_LIST data format) in root folder on a target file system device.

#### Platform Key (PK)

Delete PK – Allows you to delete the PK file from your system.

Set new PK - Allows you set new PK file.

#### Key Exchange Keys (KEK)

Delete KEK – Allows you to delete the KEK file from your system.

Set new KEK – Allows you set new KEK file.

Append Var to KEK - Allows you append Var to KEK.

#### Authorized Signature (DB)

Delete DB – Allows you to delete the DB file from your system.

Set new DB - Allows you set new DB file.

Append Var to DB – Allows you append Var to DB.

#### Forbidden Signatures (DBX)

Delete DBX - Allows you to delete the DBX file from your system.

Set new DBX – Allows you set new DBK file.

Append Var to DBX – Allows you append Var to DBX.

#### Authorized Timestamps Database (DBT)

Set new DBT – Allows you set new DBT file.

Append Var to DBT - Allows you append Var to DBT.

## 3.5 Boot Menu

This menu allows you to setup the system boot options.

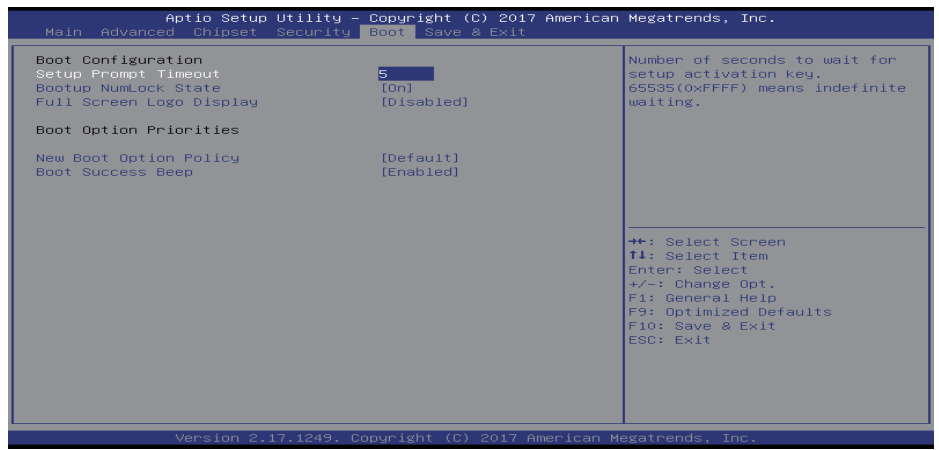

#### **Setup Prompt Timeout**

This item allows you to set number of seconds to wait for setup activation key.

Options: 5 (Default)

#### Bootup NumLock State

This item allows you to select the keyboard NumLock state.

Options: On (Default) / Off

#### Full Screen Logo Display

This item enabled or disabled Full Screen Logo Show function.

Options: Disabled (Default) / Enabled

#### **New Boot Option Policy**

This item allows you to control the placement of newly detected UEFI boot options. Options: Default (Default) / Place First / Place Last

#### **Boot Success Beep**

When this item is set to Enabled, BIOS will let user know boot success with beep. Options: Enabled (Default) / Disabled

## 3.6 Exit Menu

This menu allows you to load the optimal default settings, and save or discard the changes to the BIOS items.

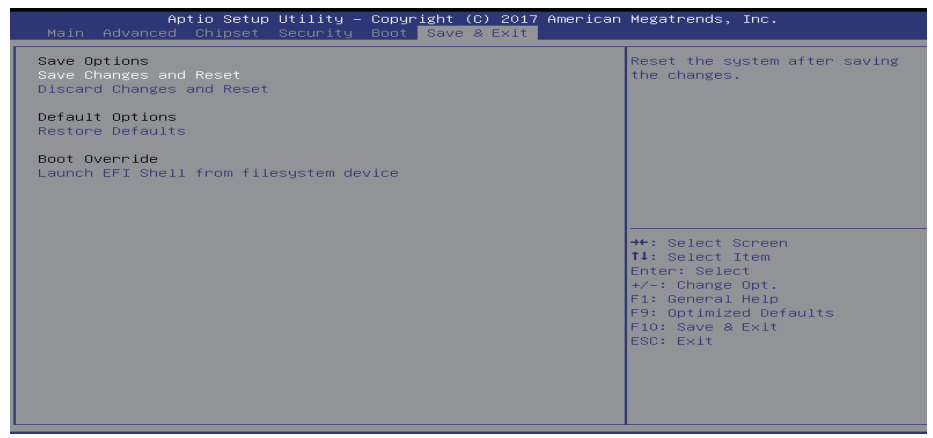

#### Save Changes and Reset

Reset the system after saving the changes.

#### **Discard Changes and Exit**

Abandon all changes made during the current session and exit setup.

#### **Restore Defaults**

This selection allows you to reload the BIOS when problem occurs during system booting sequence. These configurations are factory settings optimized for this system.